# 智能 3D 打印机使用说明

# 目录

| 产品参数          | •  | • | • • | • | • | •• | • | • | •• | • | ••• | • | ••• | • | • | •• | • | ••  | • | • | • • | •  | . 1 | L |
|---------------|----|---|-----|---|---|----|---|---|----|---|-----|---|-----|---|---|----|---|-----|---|---|-----|----|-----|---|
| 安全注意事项        | •  | • | • • | • | • | •• | • | • | •• | • | ••  | • | ••  | • | • | •• | • | ••  | • | • | ••  | •  | . 2 | 2 |
| 机器的基本功能       | •• | • | • • | • | • | •• | • | • |    | • | ••  | • | ••  | • | • | •• | • | ••  | • | • | • • | •• | . 3 | } |
| 机器使用          | •  | • | ••• | • | • | •• | • | • | •• | • | ••• | • | ••  | • | • | •• | • | ••  | • | • | ••  | •  | .4  | ł |
| <u>机器报错解析</u> | •• | • | • • | • | • | •• | • | • | •• | • | ••  | • | • • | • | • | •• | • | • • | • | • | • • | •• | . 5 | 5 |
| 软件使用          | •  | • | • • | • | • | •• | • | • |    | • | ••  | • | ••• | • | • | •• | • | ••  | • | • | • • | •  | ••  | 6 |
| 功能介绍          |    | • | • • | • | • | •• | • | • |    | • | ••  | • | ••• | • | • |    | • | ••  | • | • | • • | •• | . 7 | 7 |
| <u>常见问题</u>   | •  | • | • • | • | • |    | • | • |    | • | ••• | • |     | • | • |    | • |     | • | • | • • | •• | ••  | 8 |

使用前请仔细阅读本说明书 请妥善保存,以备参阅

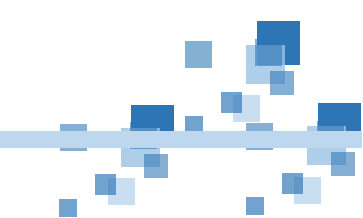

深圳简单医疗科技有限公司

## DM6060 规格参数

|        |                       | 功能     |                          |
|--------|-----------------------|--------|--------------------------|
| 打印尺寸   | 600*600*600mm         | 喷嘴直径   | 0. 4mm1. 0mm             |
| 层厚     | 0. 05–0. 4mm          | 打印速度   | 20-100mm/S (推荐速度 60mm/S) |
| 断电续打   | 支持                    | 喷头数量   | 1个                       |
| 断料检测   | 支持                    | 喷头温度   | 最高 245℃                  |
| 手机 APP | 不支持                   | 热床温度   | 60                       |
| 进料方式   | 近程进料                  | 喷头流量   | 24m1/h 全实心填充             |
| 打印精度   | 0. 05–0. 3mm          | 模型支撑   | 系统自动生成                   |
|        |                       | 规格     |                          |
| 机器尺寸   | 850*950*1250mm        | 机器重量   | 约 150Kg                  |
|        |                       | 机械     |                          |
| 机器构建材质 | 封闭式型材+钣金结构            | 连接     | SD卡, USB                 |
| 打印平台材质 | 加热平台                  | 冷却系统   | 风冷                       |
| 显示器    | 7 寸彩色触摸屏              | 步进电机   | 42 电机                    |
|        |                       | 软件     |                          |
| 文件格式   | .STL/.OBJ/.gcode      | 控制软件   | 赤兔                       |
| 操作系统   | Windows XP /Win7/Win8 | 切片软件   | Cura/Slic3r              |
|        |                       | 耗材     |                          |
| PLA    | 支持                    | 改性 ABS | 支持                       |
|        |                       | 供电     |                          |
| 电源规格   | 110/220V              | 功率     | 350w                     |

## 安全注意事项

#### ! 警告:

若没有按照以下的安全知识来操作,可能会导致火灾、烫伤、触电或其他伤害或损毁。

! 使用 3D 打印机:

请勿摔落、拆解、打开、挤压、扳折、戳刺、扯裂、焚烧您的 3D 打印机,也不要将规定之外的其他材料插入进料孔 ! 避免严重烫伤:

在使用 3D 打印机过程中,打印喷头将分别产生 245 度高温,禁止用手或其他身体部位触摸以上部件,以免造成严重烫伤。 如遇卡料堵头现象,应等待温度降下后(大约 3-5 分钟)方可拆卸维修。

#### ! 维修和修改:

请勿尝试自行维修或修改 3D 打印机,拆解 3D 打印机(包括移除外部的螺丝)可能造成不纳入保修范围内的损毁。

#### ! 防止儿童触及:

3D 打印机包含小型的组件,可能会对年幼的儿童造成吞咽窒息的危险以及其他意想不到的危险.请将 3D 打印机及其他配件 防止于年幼儿童无法触及的位置。XYZ 运动结构在打印工程中由电机驱动,会产生动力,所有打印过程中,请勿用手或身 体其他部位扯,拉,或做出干涉其运动动作,否则会造成夹伤后果。

注意:本产品输入电源为 220V,请确保接入电源线中接地良好。

- 机器基本功能
- 1: 插上电源线,打开电源开关,显示页面。

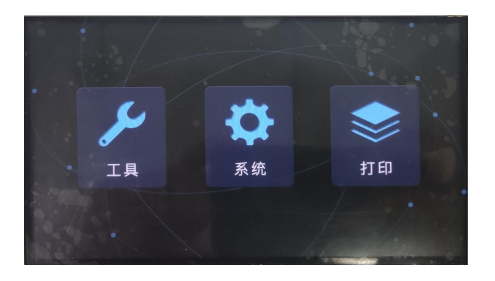

## 设置语言:

- (1) 点击系统
- (2) 点击语言,即可中英文转换

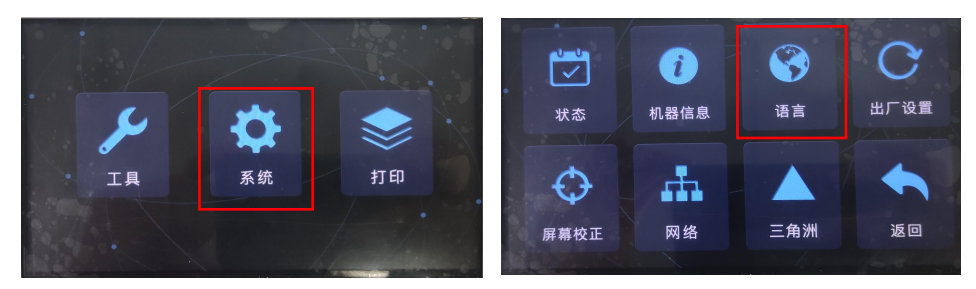

## 2. 复位归零:

点开工具,再点击手动,选择中间全部归位,单独点击X、Y、Z可单独移动,XYZ轴回零(会发出滴的声音)

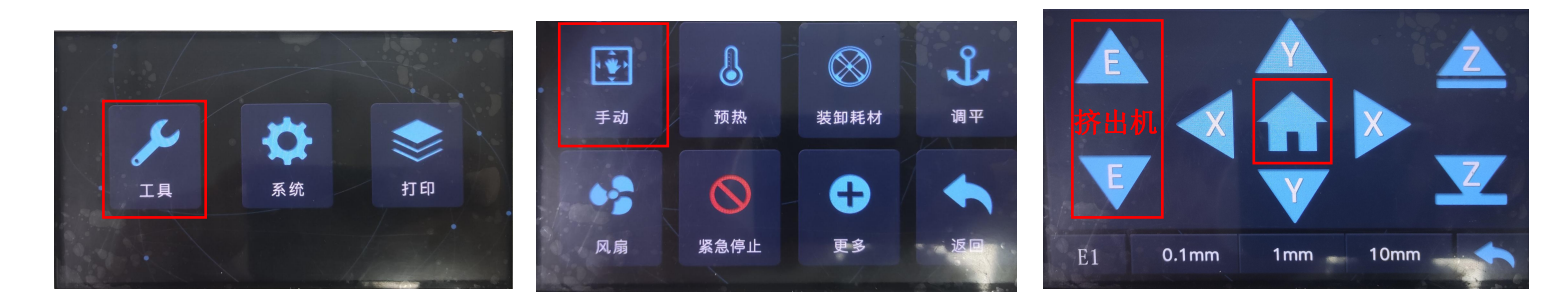

## 3: 调平打印平台

- ▶ 找到调平界面,先点击1,机器开始归位,归位后会到达调平的第一个点(总共5个点)
- ▶ 喷头与打印平台之间的距离保持在 0.1mm~0.2mm 之间,如(图)可以通过调节打印平台下方的 4 个手拧螺母来调节 打印平台的高度
- ▶ 往复这样的操作(点击1),直到完成5个点,调平之后建议再重复校准一次,减少刮花打印平台、翘边的可能。

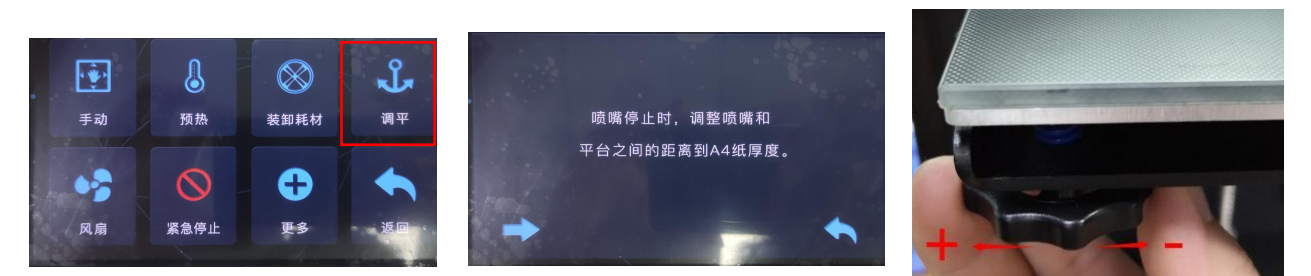

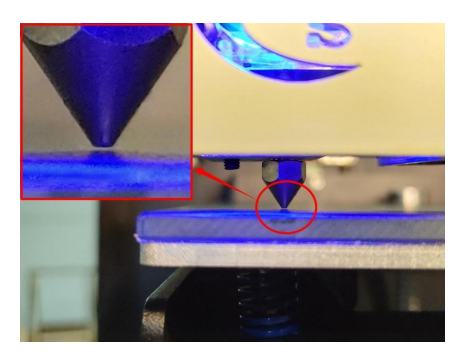

4. 设置温度:

点开工具,再点开预热,点击中间开始升温、点击12可调整温度

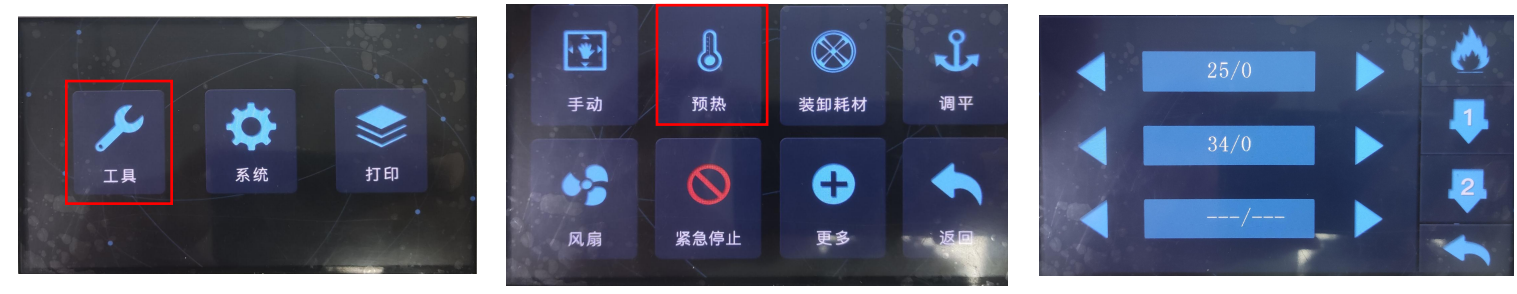

## 5. 装卸耗材:

1.点击装卸耗材,点进料,(备注:装耗材点进料的之前喷嘴温度一定要以加到 210 度的情况下,喷嘴处才会出料丝),然后在清理料丝。

2.如果不好清理料丝,可以返回到工具---手动---点击 z 平台往下移动。

3.如果需要退料时,先点进料,喷头处出现料丝,后在点退料,边退料边手把耗材往后面拔。

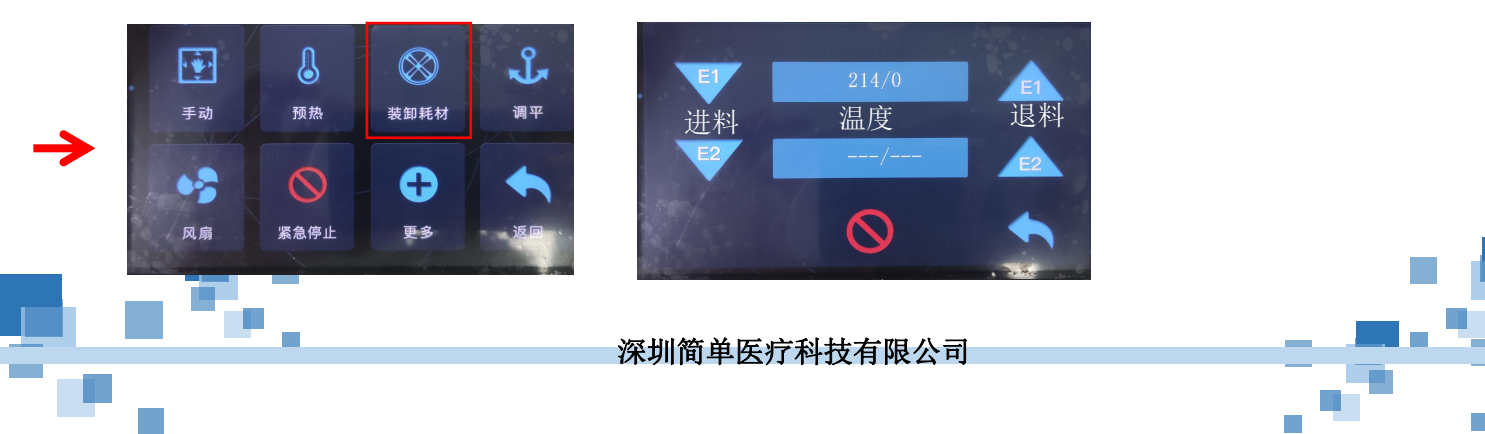

# 6. 首次打印:

插入出厂自带的 SD卡,选择一个出厂自带的打印模型(可能与图片中不一样)进行打印,检测机器是否正常运作,如果打印出来的物品表现完美,表示机器正常

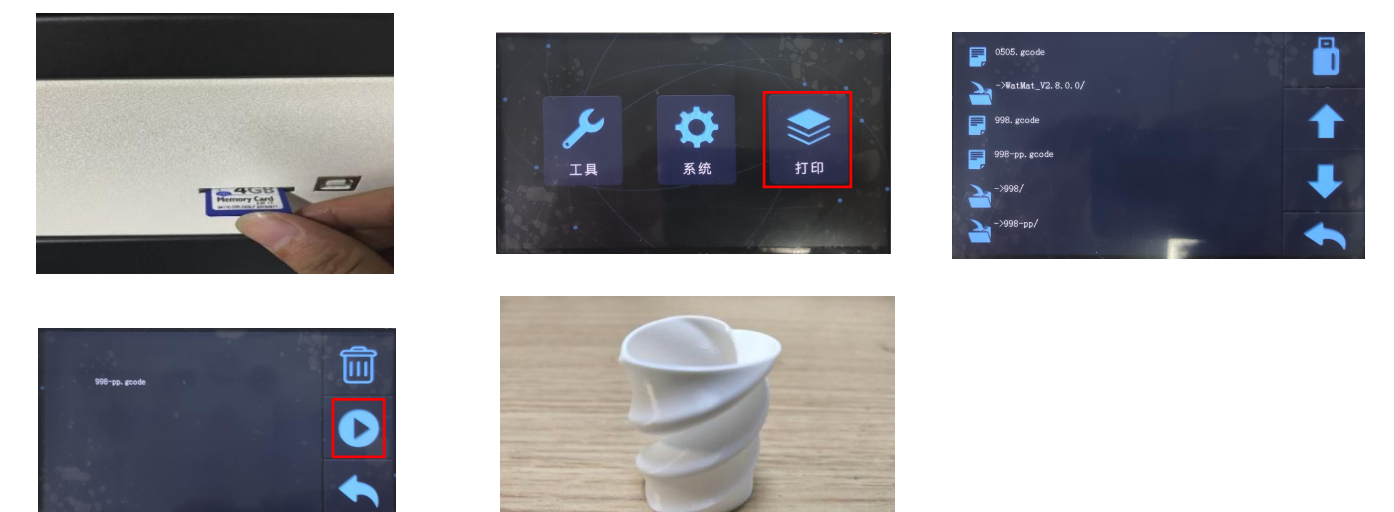

7. 打印完成:

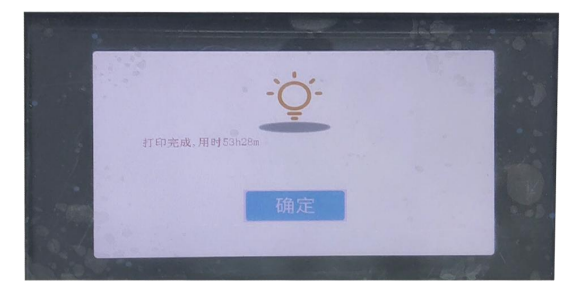

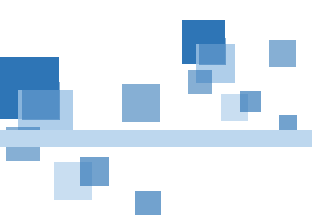

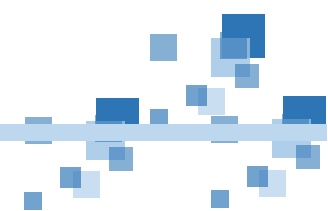

## 3D 打印机可以通过以下方式进行打印:

SD 本地打印:打印机直接读取 U 盘/SD 卡文件进行脱机打印

一.关于本地打印

1)插上电源,打开后部电源开关,按下前面断电开关。
 2)上电后,会先显示开机界面,大约3秒,然后显示主界面。
 3)进入移动界面,移动各个轴,检查轴运动是否顺畅

尊敬的用户,收到货后请检查机器各配件是否齐全。整机配件如下图所示

| 序号 | 配件名称                 | 数量  | 颜色    | 备注  |
|----|----------------------|-----|-------|-----|
| 1  | 3D 打印机               | 1台  |       | 整机  |
| 2  | 料架                   | 1件  | 以实物为准 |     |
| 3  | 平铲刀                  | 1 把 | 以实物为准 | 取模型 |
| 4  | 镊子                   | 1个  | 以实物为准 |     |
| 5  | 剪钳                   | 1 把 | 以实物为准 |     |
| 6  | SD 卡                 | 1个  | 以实物为准 |     |
| 7  | 220V 电源线             | 1条  | 以实物为准 |     |
| 8  | 读卡器                  | 1个  | 以实物为准 |     |
| 9  | 两用螺丝刀                | 1个  | 以实物为准 |     |
| 10 | 银针                   | 1支  | 以实物为准 |     |
| 11 | 限位开关                 | 1个  | 以实物为准 |     |
| 12 | 内六角扳手<br>1.5/2.0/3.0 | 各1支 | 以实物为准 |     |
| 13 | 250g 耗材              | 1卷  | 颜色随机  |     |
| 14 | 加热棒                  | 1套  |       | 备用  |
| 15 | 夹子                   | 4个  |       |     |

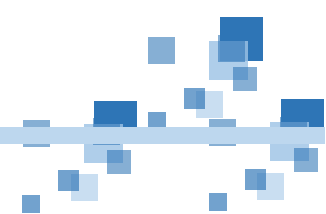

#### 恭喜: 至此可以开始您神奇的 3D 打印之旅吧!

#### 打印注意事项:

①打印模型前请调整好喷头打印底板之间的距离(距离为2张 A4 纸)。否则距离过大会粘不牢,或距离过小粘太死,不易剥落。 ②请使用我公司指定耗材,如需使用其他耗材请咨询我公司客服。(耗材直径为1.75mm,材质为 PLA 或 ABS 都可)

#### 系统界面

- 1) 状态:显示各轴位置参数以及喷嘴温度
- 2) 机器信息:机器主板信息,系统 ID,版本号,以及声音是否开启
- 3) 中/En:中英显示语言切换
- 4) 出厂设置:恢复出厂设置
- 5) 屏幕校正: 屏幕触摸点校正, 当触摸失效时可进入此项校准。

## 1.电机工作不正常问题:

1.1.电机工作不正常可能是,同步轮松动了,拧紧同步轮即可

- 2.2 可能驱动电压不对,应为 DC1.1V±0.05V
- 2.3 可能电机驱动已经烧毁了,拔插的时候一定要注意不要插反了,这样会直接烧毁电机驱动

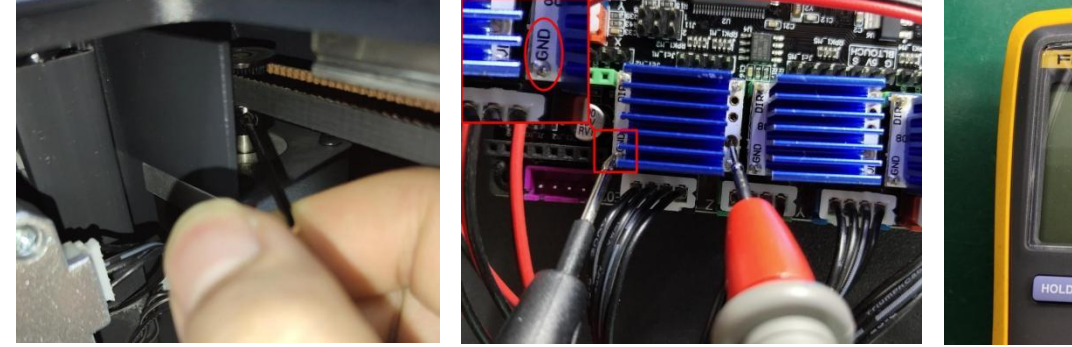

2.1

## <sup>2.2-1</sup> 软件安装与使用

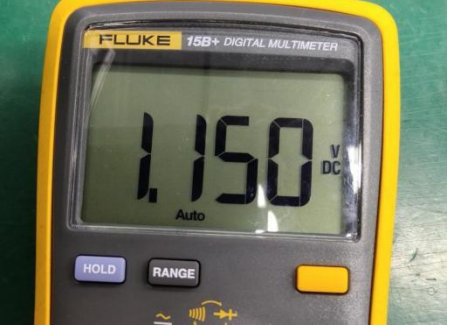

2.2-2

## 第一步:安装

- 1.1 先把 SD储存卡中的文件全部拷贝一份在电脑里
- 1.2 点开"Software",再点开"Cura 14.07"

| Software 1                                                                                                    | 2020-01- | CH340G Drive       | 2020-01-0 |
|----------------------------------------------------------------------------------------------------|----------|--------------------|-----------|
| In the second second | 2018-11- | Cura 14.07 2       | 2020-01   |
| Cat                                                                                                    | 2019-11- | RepetierHost_1_0_5 | 2020-01-( |
| Cat-3H50Min                                                                                                    | 2019-11- |                    |           |
| 🗲 huaping21min                                                                                                    | 2018-09- |                    |           |
| D PUBG                                                                                                    | 2019-05- |                    |           |

#### 1.3 选择安装位置后按照图片指示开始安装

| C Cura 14.07 Setup                                                                                                    | - 🗆 X                             | Cura 14.07 Setup                                                  |                                                                                                    | - 🗆 🗙                                |
|----------------------------------------------------------------------------------------------------|-----------------------------------|-------------------------------------------------------------------|----------------------------------------------------------------------------------------------------|--------------------------------------|
| Choose Install Location                                                                                                    |                                   | Chasse Components                                                 |                                                                                                    |                                      |
| Choose the folder in which to install Cura 14.07.                                                                                                    |                                   | Choose which features of Our                                      | a 14.07 you want to instal                                                                            |                                      |
|                                                                                                    |                                   | choose which readers of cur                                       | a 14.07 you want to install.                                                                          |                                      |
| Setup will install Cura 14.07 in the following folder. To install in a c<br>and select another folder. Click Next to continue.                                                                                                    | different folder, click Browse    | Check the components you w<br>install. Click Install to start the | ant to install and uncheck the compo<br>e installation.                                               | onents you don't want to             |
| Destination Folder                                                                                                    |                                   | Select components to install:                                     | ✓ Cura 14.07<br>✓ Install Arduino Drivers<br>✓ Open STL files with Cura<br>✓ Open OBJ files with Cura | 3                                    |
| C:\Program Files (x86)\Cura_14.07                                                                                                    | Browse                            |                                                                   | <ul> <li>Open AMF files with Cura</li> <li>Uninstall other Cura versions</li> </ul>                   |                                      |
| Space required: 86.2MB<br>Space available: 12.5GB                                                                                                    |                                   | Space required: 86,2MB                                            |                                                                                                    |                                      |
| Nullsoft Install System v2.46                                                                                                    | 2                                 | Nullsoft Install System v2.46                                     | L                                                                                                    | 4                                    |
|                                                                                                    | Next > Cancel                     |                                                                   | < Back                                                                                                | Install Cancel                       |
| Desire Drive textilation Minord                                                                                                    |                                   | L                                                                 | C                                                                                                    |                                      |
| Device Univer Installation Wizard                                                                                                    | Device Driver Installation Wizard |                                                                   | Cura 14.07 Setup                                                                                      | - u >                                |
| Welcome to the Device Driver                                                                                                    | Completin                         | ng the Device Driver                                              | Setup was completed successfully.                                                                     |                                      |
| This using the provided in the action of the sector of the sector of the | Instanatio                        |                                                                   |                                                                                                    |                                      |
| computers devices need in order to work.                                                                                                    | The drivers were                  | successfully installed on this computer.                          | Completed                                                                                             |                                      |
|                                                                                                    | You can now co                    | nnect your device to this computer. If your device                |                                                                                                    |                                      |
|                                                                                                    | carre with instruct               | ctions, please read them first.                                   | Show details                                                                                          |                                      |
|                                                                                                    |                                   |                                                                   |                                                                                                    |                                      |
|                                                                                                    |                                   |                                                                   |                                                                                                    |                                      |
|                                                                                                    | States of States of States        |                                                                   |                                                                                                    |                                      |
|                                                                                                    | Driver Name                       | 9 atrus                                                           |                                                                                                    |                                      |
|                                                                                                    | V Arduino LLC                     | C (www.ardui Ready to use                                         |                                                                                                    |                                      |
| To costinue click Next                                                                                                    |                                   |                                                                   |                                                                                                    |                                      |
| E                                                                                                    |                                   | 6                                                                 |                                                                                                    | 7                                    |
|                                                                                                    |                                   |                                                                   | Nullsoft Install System v2.46                                                                         |                                      |
| ×上一歩(B) 下一歩(D) > 取得                                                                                                    | 1.>                               | 上一步(B) 完成 取消                                                      |                                                                                                    | < <u>B</u> ack <u>N</u> ext > Cancel |
| · · · · · · · · · · · · · · · · · · ·                                                                                                    |                                   | Configuration Wizard                                              | ×                                                                                                    |                                      |
|                                                                                                    |                                   | First ti                                                          | me run wizard                                                                                         |                                      |
| Cura 14.07 Setup                                                                                                    | - E ×                             | Welcome, and thanks for trying Cural                              |                                                                                                    |                                      |
|                                                                                                    |                                   | This wizard will help you in setting up Cur                       | ra for your machine.                                                                                  |                                      |
| Completin                                                                                                    | ng the Cura 14.07 Setup           |                                                                   |                                                                                                    |                                      |
| Wizard                                                                                                    |                                   |                                                                   |                                                                                                    |                                      |
| Cura 14.07 has l                                                                                                    | been installed on your computer.  |                                                                   |                                                                                                    |                                      |
| Click Finish to do                                                                                                    | ose this wizard.                  | 1                                                                 |                                                                                                    |                                      |
|                                                                                                    |                                   |                                                                   |                                                                                                    |                                      |
| Start Cura 14                                                                                                    | 4.07                              |                                                                   |                                                                                                    |                                      |
|                                                                                                    |                                   |                                                                   |                                                                                                    |                                      |
| and a second second second second second second second second second second second second second second second                                                                                                    |                                   |                                                                   |                                                                                                    |                                      |
| and the second second sec                                                                                                    |                                   |                                                                   |                                                                                                    |                                      |
|                                                                                                    |                                   |                                                                   |                                                                                                    |                                      |
|                                                                                                    |                                   |                                                                   |                                                                                                    |                                      |
|                                                                                                    | 8                                 |                                                                   |                                                                                                    |                                      |
|                                                                                                    | < Back Einish Cancel              |                                                                   |                                                                                                    |                                      |
|                                                                                                    |                                   |                                                                   |                                                                                                    |                                      |
|                                                                                                    |                                   |                                                                   |                                                                                                    |                                      |
|                                                                                                    |                                   |                                                                   | 0                                                                                                    |                                      |
|                                                                                                    |                                   |                                                                   | A Back Next > Concel                                                                                  |                                      |
|                                                                                                    |                                   |                                                                   | Tiexe Zaucei                                                                                          |                                      |

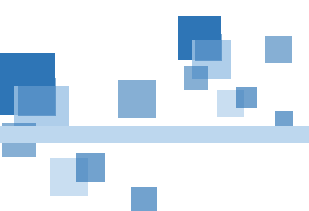

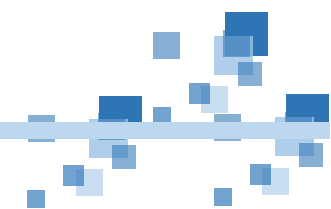

#### 1.4 根据图片指示点击

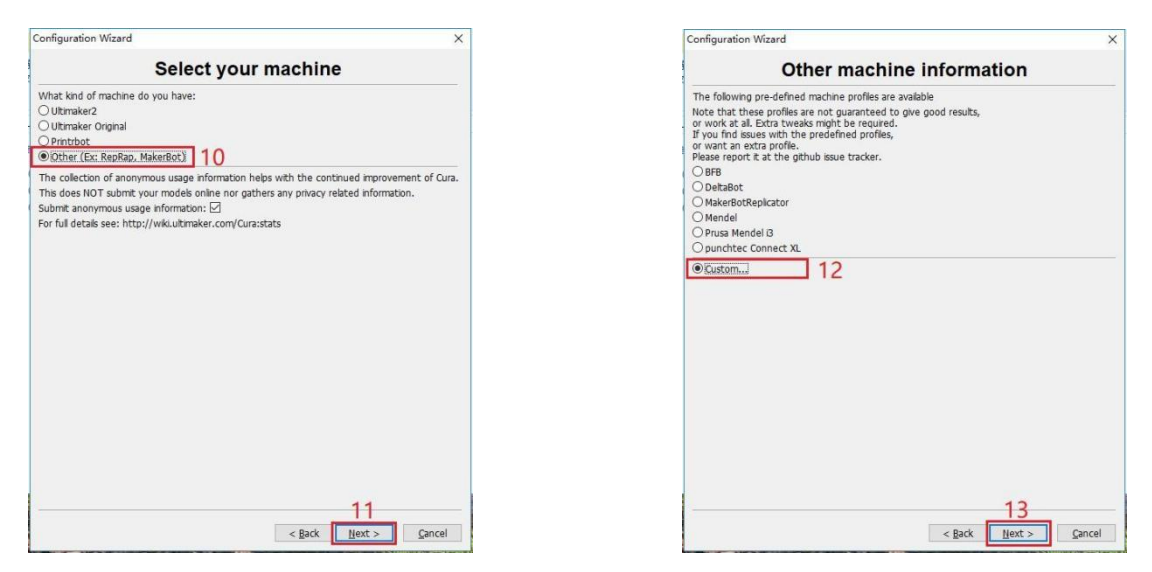

1.5 机器配置数据为 200\*200\*200, 喷嘴直径 0.4mm, 耗材直径 1.75mm

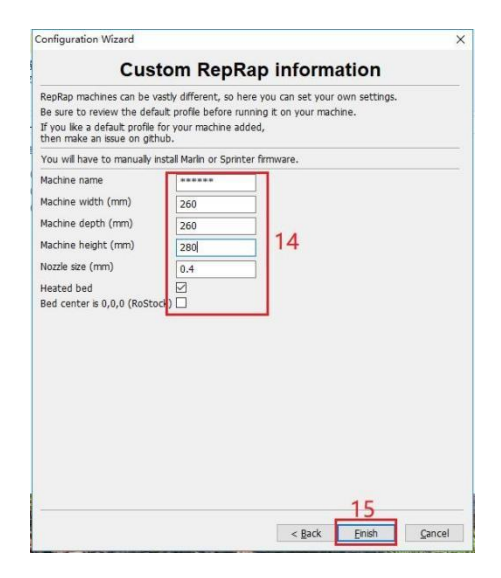

| Basic Advance   | ed Plugins    | Start/End-GCode |  |  |
|-----------------|---------------|-----------------|--|--|
| Quality         |               |                 |  |  |
| Layer height (  | (mm)          | 0.1             |  |  |
| Shell thicknes  | s (mm)        | 0.8             |  |  |
| Enable retract  | tion          |                 |  |  |
| Fill            |               |                 |  |  |
| Bottom/Top      | thickness (mm | n) 0.6          |  |  |
| Fill Density (% | )             | 20              |  |  |
| Speed and T     | emperature    | - 104 (1).      |  |  |
| Print speed (r  | mm/s)         | 50              |  |  |
| Printing temp   | erature (C)   | 220             |  |  |
| Bed temperat    | ure (C)       | 70              |  |  |
| Support         |               |                 |  |  |
| Support type    |               | None            |  |  |
| Platform adhe   | sion type     | None            |  |  |
| Filament        |               |                 |  |  |
| Diameter (mn    | v 16          | 1.75            |  |  |
| Flow (%)        |               | 100.0           |  |  |

PS: 如果机器配置数据添加错位或者没添加,可以通过下方图片所示途径重新设置

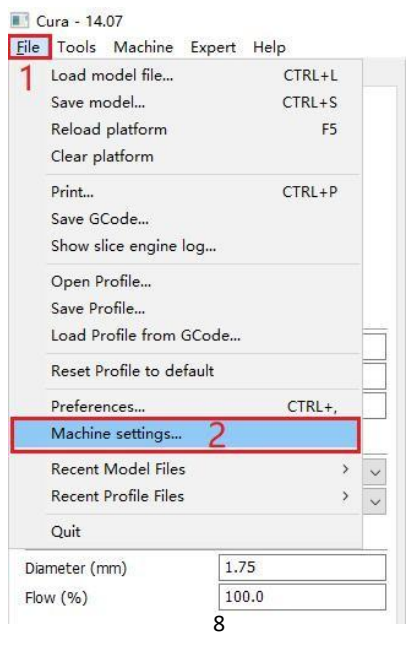

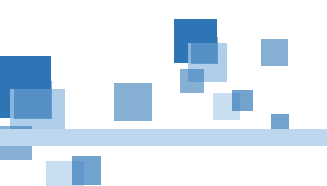

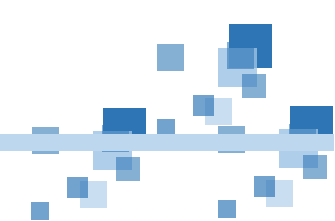

#### 深圳简单医疗科技有限公司

## 第二步:基本使用

2.1 层高: 推荐 0.1mm~0.3mm 之间, 单次最小增加量 0.04mm

2.2 壁厚: 最小值为 0.4mm(基于喷嘴直径),尽可能选择为喷嘴直径的倍数,如 0.8、1.2 等

2.3 顶厚/底厚: 推荐为与壁厚一致, 或者为层高的倍数

2.4 密度:展示品密度 20%即可,工具类的可以适当增加,最高为 100%

2.5 打印速度: 常规使用 70mm/s 即可,太快可能会因为散热、抖动导致模型表面粗糙、 变形等比如 200mm/s

2.6 打印头温度: PLA 推荐 200~220℃, 其它材料需自行上网搜索

- 2.7 打印平台温度: PLA 和衍生材料可以不加温,或者 60℃,其它材料需自行搜索
- **2.8** 支撑类型:把鼠标移动到支撑类型处可以预览到每个支撑的含义,用户可以进行了解,然后选 择适合的类型进行添加

2.9 平台附着:推荐"Raft"可以避免翘边等现象,(使用玻璃时需要加温 60℃) PS:耗材直径使用 1.75mm,安装应用时已经添加好了,在这里再 确认一下

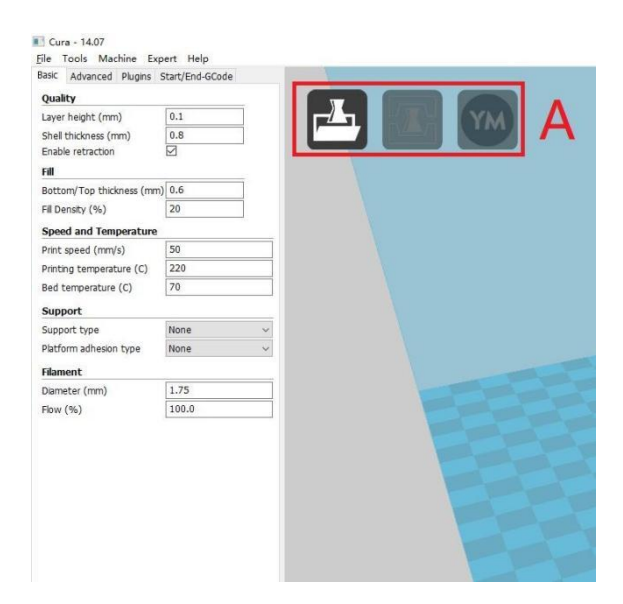

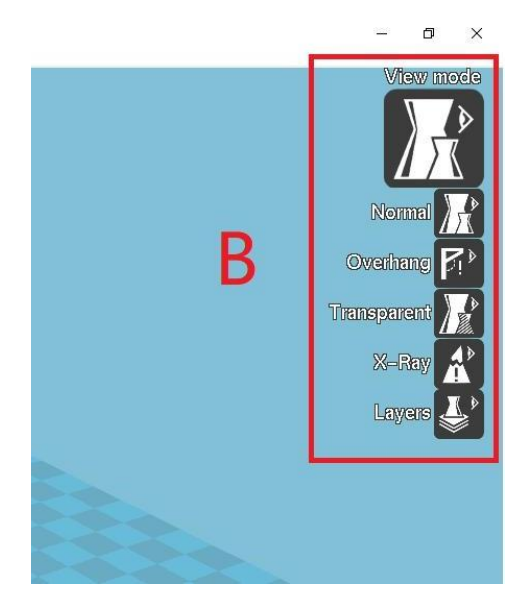

## 第三步:切片(.STL-.Gcode)

- 3.1 导入模型:可以直接拖拽进来,或者通过"A"处的图标进行操作
- 3.2 导出: 当切好片时"A"处中间的图标会亮起,点击后选择保存路径即可
- **3.3** 调整模型: 当遇到需要调整模型位置和尺寸时可以通过"B"处的图标进行移动、放大/缩小等功能

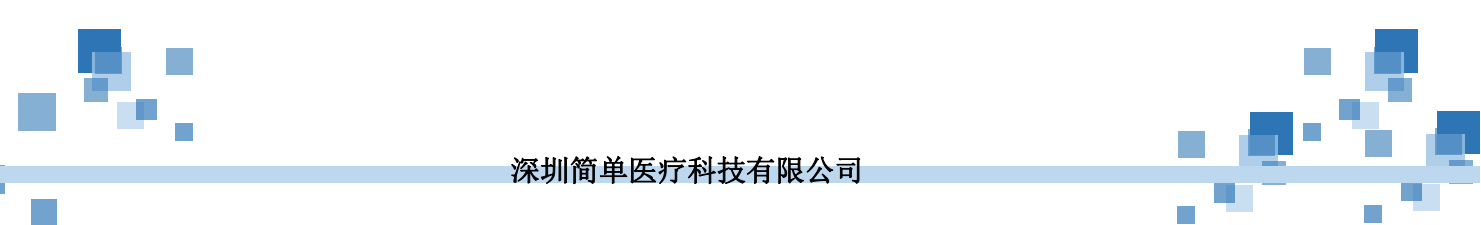

PS: Cura 14.07 为基础性切片软件,易上手,使用简单,但同样打印出来的效果也会中庸一点,适 用于新手用户,如果用户想使用拓展性强,可玩性高,打印效果更好的切片软件可以去通过正规途 径下 载其它的切片软件,如 Ultimaker Cura 等,为避免侵权嫌疑,用户可以自行搜索下载

# 主板接口定义和功能

| 问题        | 回答                                  | 备注 |
|-----------|-------------------------------------|----|
| 插上电源线,但是  | 检查是否未接通电源;                          |    |
| 不开机       | 检查机器电源插头处的保险管是否完好,最好用万用表测试一下(TF     |    |
|           | 储存卡中附有基本检测 PPT)可能是电压不对导致的请联系客服确定    |    |
|           | 电压                                  |    |
|           | 请一定使用机器附带的电源线,防止电源线用错导致的短路          |    |
| 机器程序是否开   | 程序是开源的,可联系客服获取源代码                   |    |
| 源?        |                                     |    |
|           |                                     |    |
| 义和功能介绍吗   |                                     |    |
|           |                                     |    |
| 机器使用是省有需  | 当使用一段时间后需要在传动装直上涂上一些润滑脂, 防止磨顶严重 需   |    |
| 要注意的?<br> | 要更换,                                |    |
|           |                                     |    |
|           | 机器开无做应对极限环境的处理,只能在希温 38 C以下5 C以上(超过 |    |
|           | 可能会影响打印质量和加温速度)、相对湿度 80%以下、且尤强电磁    |    |
|           | 干扰、尤沙尘的坏境卜工作,(会影响机器内风扇的寿命)<br>      |    |
| 电机上的驱动是什  | 步进电机上的驱动是静音驱动,但是是皮带传动,可能使用时还是带 有    |    |
| 么类型       | 轻微的声响,驱动型号是: TMC2208                |    |
|           |                                     |    |
| 机器调平方式    | 目前是辅助手动调平                           |    |
|           |                                     |    |

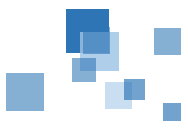

注意事项

1、层高对于模型打印出来的质量影响较大,需要我们在使用时参照模型特点进行设置。

2、在使用 3d 模型软件导出 STL 格式的文件时,我们要注意不要勾"仅选定"复选框,并使用"二进制"选项进行导出设置。

- 3、所建的三维模型需要给予一定的厚度,不能是一个薄片。
- 4、对于模型比较复杂或较大时,切片完成请打开.GCODE 文件,检查是否切片完成

**Repetier-Host 概述** Repetier-Host 是 Repetier 公司开发的一款免费的 3D 打印综合软件,可以进行切片、查看修改 G-Code、手动控制 3D 打印机、更改某些固件参数以及其他的一些小功能。Repetier 公司并不提供切片引擎,而是在该软件中外部调用其他的切片软件进行切片,比如 CuraEngine、Slic3r 及 Skeinforge 等切片软件。在同类软件(如 Printrun, Repelicator-G)中使用起来是比较方便的一款。

#### 详细使用教程请参阅单独教程使用文件 常见问题

3D 打印机常见故障排除

① 填充率设置 100%, 打印不出实心物体

图形的实心与空心是与填充率没有关系的,图形本身是实心的那打出来的才会是实心的。

#### 2 打印不出实心物体

打出来的模型实心和空心和打印软件是没有关系的,是根据自己画出来的图形是实心打出来就是实心,画的是空心打出 来就是空心的。

③ 喷头堵塞,无法出丝,怎么处理。让客户先把打印堵丝时的模型,拍些图片给我们看看,我们判断一下堵丝原因。看看 是否是打印喷头与底板间距不合适导致。 把疏通打印喷头的视频发给客户,让客户先疏通喷头(注:新喷头绝对不能用扳手进喷头内 通喷头,只需加热喷头至 230°残留物会自动流出)。同时,让客户检查挤出器电机的齿轮与电机轴是否跟转。电机齿轮粉末多的话,请 客户一起清理一下。检查喷头间距是否过小,让客户重新进行平台校准,同时也可以考虑让客户把打印温度提高 5-10 度试试。务必注 意:在喷头疏通以后,请必须重新校准平台。因为在用扳手捅喷头时,可能会导致喷头位置向下偏移,导致平台间距越来越小。平台 间距过小,进行打印时,必然再次堵丝!

④ 打印收尾时模型的顶端有烧结,拉丝现象 (1)可能回抽距离不足,回抽中最重要的设定是回抽距离,这个设定决定 了在回抽时有多少塑料从喷嘴中抽回,一般情况下,喷嘴中抽回塑料越多,拉丝就越不明显。解决——如果你的 3d 打印机打印时有拉 丝现象,可尝试每次增加 1mm 来测试回抽距离。(2)可能回抽速度过慢,回抽速度的设定决定了耗材以多快的速度抽离,如果回抽太 慢,融化的耗材还是会从喷嘴流出,如果回抽太快,可能会发生耗材未融化的部分和融化部分分离,就可能发生机械咬掉耗材的情况。 解决——多尝试,通常在 20-100mm/s 之间有一个绝佳的回抽速度。

让客户把打印时的参数设置一下,把喷头的温度降低 5-10 度,喷头出丝的速度可以调节至 80 试试,不出丝的速度改为 100。

深圳简单医疗科技有限公司

⑤ 打印无法成型,吐出来的丝像拉面

这个情况说明,客户打印喷头与底板平台的间距太大了,请客户重新校准平台。

\_⑥打印过程中,机器的显示屏出现乱码,或者花屏,无内容显示?

如果打印中的模型没出现问题,请不要执行任何操作,让打印机继续打印。打印结束后,请关机,再开机,就会恢复正常。这个 可能是室内连接打印机的电源线路没有接地线(与地线联通)造成,可以考虑把机器移动到地线连接正常的房间去。也有可能是天气干燥, 静电造成的花屏。这个对机器本身没有影响。如果花屏时,打印模型已经出错,直接关机,再重启机器。

⑦ 喷头不出丝,用手把丝往下按才出丝

(1)可能是喷嘴内无耗材,大多数挤出机会在高温悬停,喷嘴中的融化耗材自行流出,会导致喷嘴内的耗材流干,形成空腔。, 解决——在开始打印前,保证喷嘴有足够融化的耗材,可以加裙边 skirt。(2)可能是开始打印时喷嘴离平台过近,没有足够的空间 让融化的耗材流出。解决——可以尝试调平、调整切片软件第一层层高,或加 Z 轴偏移。首先退丝,把喷头加热至 230 度清理一下喷 头,待喷头温度达到 230 时里面会自动流出残留物,再检查下电机的齿轮是否由于长时间使用齿轮部分磨损,如齿轮磨损可考虑更换 电机齿轮。

⑧ 喷头进丝后发出哒哒异响的声音

因料丝没有插好导致的发出异响,把料丝退出,检查下电机齿轮里面是否有断丝,清理一下再重新进丝。

⑨ 打印到一半出现 x 轴错位现象

询问客户是脱机还是联机打印的,脱机打印的情况:打印模型错位,1)是电机线或皮带有问题。2)是电机线或开关线信号受到干扰,建 议客户打印几个不同模型看看,不行更换新线---一般建议客户先检查电机线插头和皮带是否松了,检查结束,建议客户再打印模型看 看,如果还是不行,可以考虑换新线: 联机:有可能是受到通信异常影响,比如通信突然中断等。

10 打印过程中,机器的显示屏出现乱码,或者花屏,无内容显示

(1) 操作面板按键失灵

先让客户重新启动打印机(拔掉电源线,再接上,然后开机),几秒钟后,应该可以听到 5-6 秒的开机铃声,如果听到 铃声,说明机器可以正常启动,这时再尝试操作按键。如果开机听不到铃声,说明机器没有正常启动,这时可以尝试让客户按一下打 印机右侧的黑色小圆形复位键,系统 RESET 一下。 如果还不能正常启动机器,给客户提供新的主板自行更换,我们会提供详细的更 换教程如果还不能解决的话,请考虑联系客服返厂维修。

(2)打印机无法启动,显示屏显示两排条形码

先让客户重新启动打印机(拔掉电源线,再接上,然后开机),看看是否恢复正常?不行的话,让客户按一下打印机右侧的黑色小圆形复位键,系统 RESET 一下。

(3)打印过程中,显示屏显示 NA,然后打印机停止工作

首先显示 NA 是因为喷头无法加热导致的,可检查下喷头加热线的插头是否松动,如检查了还是无法加热,可联系售后给专业的文档做一个加热线全面的检查,如检查后还是无法加热则需更换喷头加热线。

打印中途突然停止,错误指令中含 kill() called 或温度不可控解决方法:可能是多为电源的接触问题引起。解决——检查 温度探头是否贴合热床、喷头,检查电源接头是否接触不良,挪动线路检查是否有短路可能。

### 3D 打印切片软件的八大要素

正确的设置 3D 切片软件,可以极大的提升 3D 打印的成功率。这就是为什么必须了解切片软件的工作原理以及每个设置,它们将影响 模型的最终成型。

对专业用户而言,对 3D 打印切片软件进行正确的设置,将有效提升 3D 打印机打印模型的成功率。但在某些时刻,专业用户也会因为 没有正确设置切片软件导致打印失败。那么,切片软件中的内容该如何设置了?

其实对于初学者而言,最大的问题就是:面对各种耗材以及设计,却无法正确的设置 3D 打印机,最终造成打印成品与自己所想象的产品之间有较大的差距。那么,作为初学者该如何正确设置切片软件了?

要解决这个问题,就得先了解切片软件的基本功能,并了解这些功能是如何影响 3D 打印,下面就是一些详细的介绍。

#### 什么是 3D 切片软件? 它能做什么?

切片软件是一种 3D 软件, 它可以将数字 3D 模型转换为 3D 打印机可识别的打印代码, 从而让 3D 打印机开始执行打印命令。

具体的工作流程是: 切片软件可以根据您选择的设置将 STL 等格式的模型进行水平切割,从而得到一个个的平面图,并计算打印机需要消耗多少耗材及时间。而后将这些信息统一存入 GCode 文件中,并发到用户的 3D 打印机中

#### 八大事项一一解析

知道了切片软件的工作原理与流程,就得一一了解能影响到它们的设置。

#### 1、层高

层高可以被视为 3D 打印中的分辨率,此设置是指定每层耗材的高度。如果每一层的高度很低,那么将会打印出表面平滑的成品。但这 也有一个缺点:将消耗更多的时间。

如果您把层高数值调的较大,那么较厚的图层将会形成粗糙的表面,从而使层次感提到提升,这种做法有利于提升打印速度,而这种 设置比较适用于无需细节的模型。

如果您想打印具有细节的模型,那么建议采用较薄(层高较低的数值)的高度打印。

#### 2、外壳厚度

外壳指的是在开始打印中空部分之前,3D打印机根据设置所打印的外墙次数。该设定是调整外墙厚度,从而成为影响成品强度最大之一。通过增加数量,3D打印机将可以打印出更厚、更结实的外墙。

#### 3、抽丝

此功能主要是 3D 打印机需要越过中空部分时,将耗材回拉并停止挤出耗材的过程。如果您在打印过程中始终开启此功能,那么将有可能导致耗材在喷嘴中堵塞,这时则需要对该功能进行关闭。

#### 4、填充密度

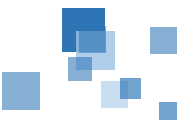

填充是指模型外壳内的空间密度,该功能通常用"%"做单位,如果您设置的是"100%"填充,那么该模型内部将被完全填充。填充的比例 越高,物体的强度、重量也会一同增加,同时带来的是长时间打印和更多的耗材损耗。

通常情况下,填充密度是在 10-20%,如果您需要更坚固的产品,也可以选择 75%以上的填充密度。

#### 5、打印速度

打印速度是指挤出机在挤出耗材并行进时的速度,最佳设置就是在挤出机和移动速度中寻找最佳平衡点,这里设计耗材、层数、温度等多个原因。如果单一的最求速度,会导致最终模型出现垂丝等杂乱的现象。而较慢的速度可以为您提供高质量的打印效果,一般推荐速度是 40-60mm/s。而在打印过程中,也可以根据您的要求随时改变。

#### 6、支撑

当打印的模型超过 45°角时, 3D 打印机挤出的耗材将无法正常平铺在原有层面中,如果长时间进行超过 45°的打印度数,将会导致模型 外表粗糙、垂丝等现象。而通过添加支撑的方式,可以为最终模型创造一个没有下垂的高质量环境。常见的支撑类型有"树状"、"网格" 等多个形状,用户可以根据自己的需求进行选择。

#### 7、首层粘连

部分用户在进行 3D 打印时,会发现第一层打印无法有效的贴在平台上,这种情况通常是由于平台的附着力不够引起,在切片软件中,您可以通过两个设置来增加耗材对平台的附着力。

在物体低面周围增加环绕一层,对减少底面边角的卷曲变形有较大的帮助,在打印后也比较容易去除。

底板支架: 在物体下打印单独的一层支架, 如果打印特别小的物体, 或者底面不平时, 支架会改进物体底面结合。但打印后移除支架 会影响底面打印质量。

#### 8、初始层厚度

初始层是指 3D 打印机在平台上打印的第一层厚度。如果您想给模型一个更坚固的打印底座,可以增加初始层的厚度。通常切片软件中默认的厚度在 0.3-0.5mm,这个数值可以较为快速的构建坚固的底座,并且会很稳定的贴在平台上

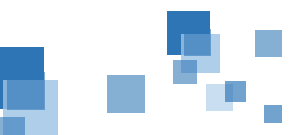

## 保修条例

您好!承蒙采购深圳简单医疗 3D 打印设备,谨致谢意!为了保护您的合法权益,免除您购机的后顾之忧,简单医疗向您做出下述送修服务承诺,并依此向您提供规范的保修条例。

一,保修清单

| 名称         | 保质期  | 备注            |
|------------|------|---------------|
| 喷头组件       | 6 个月 | 不包括喷嘴、发热管、热电阻 |
| 皮带,同步轮     | 6 个月 |               |
| X、Y、Z 限位开关 | 6 个月 |               |
| X,Y 电机     | 6 个月 |               |
| 主控板        | 6 个月 |               |
| 显示屏        | 6 个月 | 屏碎屏裂不保        |
| 开关电源       | 6 个月 |               |

备注:保修期内设备出现故障,属正常使用非人为造成的,乙方有义务上门维修。设备使用过程中, 由人为造成的故障,经乙方技术员鉴定确认后,不在保修范围,乙方有权收取相应的配件和人工费。 二,售后服务

- 乙方接到甲方设备故障电话通知:乙方派专业技术人员向甲方咨询故障设备原因,并给
   予解决方案,先电话指导甲方自行解决,如果甲方不能解决,乙方内上门解决。
- 2、 在质保期内,乙方免费进行维修和更换配件,人为造成的,通过鉴定收取相应费用,保 修期外,乙方有义务维修和更换配件,但配件和上门费由甲方承担。

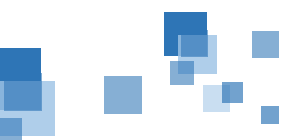